# データダウンロードの方法 (Android)

- ●お使いの機種、OSバージョンによって画面表示に違いがある場合がございます。 予めご了承下さい。(下記はAndroid 8.0.0 - Google Chromeの例)
- ●ダウンロードする際のブラウザは「Google Chrome」が推奨となります。

注意事項 ※ダウンロードには期限がございます。 ※ダウンロード回数は制限(1回又は3回)がございます。 ※お使いの端末の容量をご確認の上、 ダウンロードのお手続きを行ってください。

#### 1.アプリのインストール

Google Playストアから「Files by Google」をインストールしてください。 ダウンロードした撮影データの確認には「Files by Google」アプリを推奨しております。

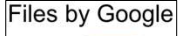

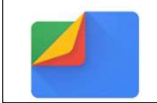

## 2.ダウンロード開始

撮影データダウンロードページから、撮影データのダウンロードを行います。

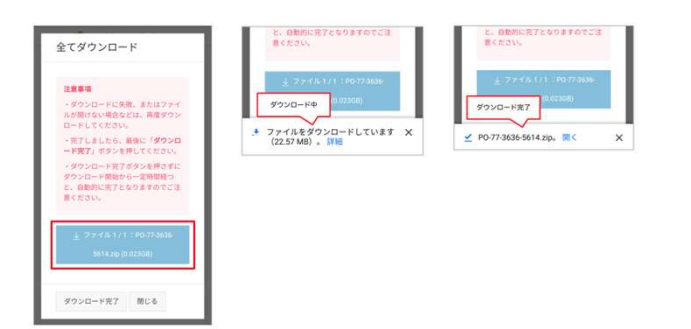

### 3.ダウンロードした撮影データの確認

「Files by Google」アプリを起動します。下の「見る」をタップします。 「ダウンロード」をタップします。ダウンロードしたファイルをタップします。 「解凍」をタップします。「○○を解凍しています」が表示されている間は操作せずにお待ち下さい。 「完了」をタップしますと、ダウンロードした撮影データが表示されます。

|                                        | 😑 📶 Files Q                             | ← ダウンロード ■ !                      | ダウンロード 田 1<br>「PO-77-3636-5614.zip」を解凍しま | ← ダウンロード 囲 !                 |
|----------------------------------------|-----------------------------------------|-----------------------------------|------------------------------------------|------------------------------|
| Files 7.6.5. 197                       | 073V                                    | 「PO-77-3636-5614.zip」を解凍しま        | した 17件のファイルを解決しました。                      | Text Download                |
|                                        | ま ダウンロード<br>25 MB                       | 17倍のファイルが解凍され、カテゴリ別に<br>整理されます。   |                                          | 98<br>31799020.jpg           |
| < 0 □                                  | ▲像<br>1608                              | □ 吉余                              | 31799001.jpg                             | 043 KD, 72 772 9             |
| E Files                                | 凹 動画<br>5.508                           | 31799001.jpg<br>1.30 MB           | 135 Mil                                  | 31799011.jpg<br>1.42 M8,たった今 |
| 12.98 GB 使用中                           | <ul> <li>3 部庫</li> <li>311K8</li> </ul> | 31799004.jpg<br>1.75 Mil          | 125.00<br>31799005.jpg                   | 31799019.jpg<br>2.35 MR.たったや |
| ■<br>会計16.00 GB・内部ストレージ                | ドキュメントなど<br>43 MB                       | 31799005.jpg                      | ZIP ファイルの削除                              | 31799013.jpg<br>1.19 MB,たった今 |
| 9.35 GB 使用中                            | 279<br>521MB                            | × キャンセル                           | ~ 元7                                     | 31799015.jpg<br>1.24 M&たった今  |
|                                        | * 🔯 🕫                                   |                                   |                                          | 31799017.jpg                 |
| 新しいカードはまだ作成されていません。<br>一部の情緒は表示されていません | 前降 見る 共有                                | 1 Parkingtab-sole-pp 1            |                                          | ⊲ <b>0</b> □                 |
| 算表示の解释を見る                              | ← ダウンロード                                | 「PO-77-3636-5614.zip」を解凍して<br>います |                                          |                              |
|                                        | SAC Download                            | しばらくお神ちください                       |                                          |                              |
|                                        | 今日                                      | All as been                       |                                          |                              |
| ◆* [Q] ↓<br>前版 見る 共初                   | ■ P0-77-3636-5614.zip<br>23.67 MB, 3 分崩 |                                   |                                          |                              |

## 4.アルバムアプリから閲覧できます。

画像の保存が無事確認できましたら、ダウンロード完了ボタンをタップしてください。

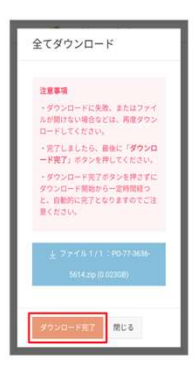

<u>ダウンロードができない場合の原因として、下記が考えられます。</u> ●お使いの端末の容量が足りない。 ●「Google Chrome」以外のアプリケーションで開いている。